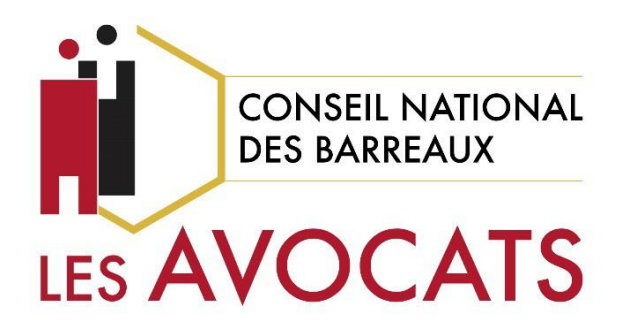

# Clé avocat : le renouvellement simplifié électronique

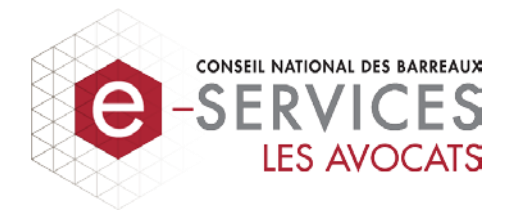

Version 1.3, dernière modification le 9 septembre 2022

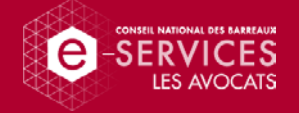

#### Pourquoi ?

Dans le respect de la réglementation contraignante de l'ANSSI (l'agence nationale pour la sécurité des systèmes d'information), depuis le 13 avril 2018, les avocats peuvent maintenant bénéficier d'un renouvellement de leur clé plus rapide et d'une livraison en moins d'un mois lorsque les informations n'ont pas été modifiées depuis leur dernière commande de clé.

Les bénéfices pour l'avocat :

- ✓ réduction du temps consacré à l'obtention d'une nouvelle clé,
- ✓ réduction du délai de traitement par le CNB,
- ✓ et moins de documents à fournir.

#### Contexte réglementaire

Le renouvellement d'une clé RGS\*\* est autorisé **une seule fois** et il est très encadré car, il s'agit de certificat qualifié.

Vous trouverez ci-après un extrait du RGS V2 disponible sur le site : https://www.ssi.gouv.fr/uploads/2014/11/RGS\_v-2-0\_A2.pdf

#### IV.6. Renouvellement d'un certificat

Conformément au [RFC3647], la notion de "renouvellement de certificat" correspond à la délivrance d'un nouveau certificat pour lequel seules les dates de validité sont modifiées, toutes les autres informations sont identiques au certificat précédent (y compris la clé publique du porteur).

Dans la cadre de la présente PC Type, il ne peut pas y avoir de renouvellement de certificat sans renouvellement de la bi-clé correspondante. Aussi, si c'est l'AC qui génère les bi-clés des porteurs, elle doit garantir qu'un certificat correspondant à une bi-clé existante ne peut pas être renouvelé au sens du [RFC3647]. Dans le cas contraire, elle doit s'en assurer auprès du porteur, au minimum au travers d'un engagement contractuel clair et explicite du porteur vis-à-vis de l'AC.

La clé d'un avocat est éligible au renouvellement :

- ✓ à partir de 3 mois avant son expiration,
- ✓ si elle est toujours en cours de validité,
- ✓ et si les informations (le nom, le prénom et le n° SIREN) présentes sur celle-ci sont toujours conformes à l'annuaire.

## Si l'une de ces conditions n'est pas respectée, alors l'avocat devra effectuer une nouvelle commande de clé standard et non un renouvellement.

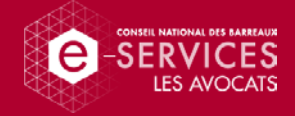

#### Schéma de la délivrance pour le renouvellement d'une clé.

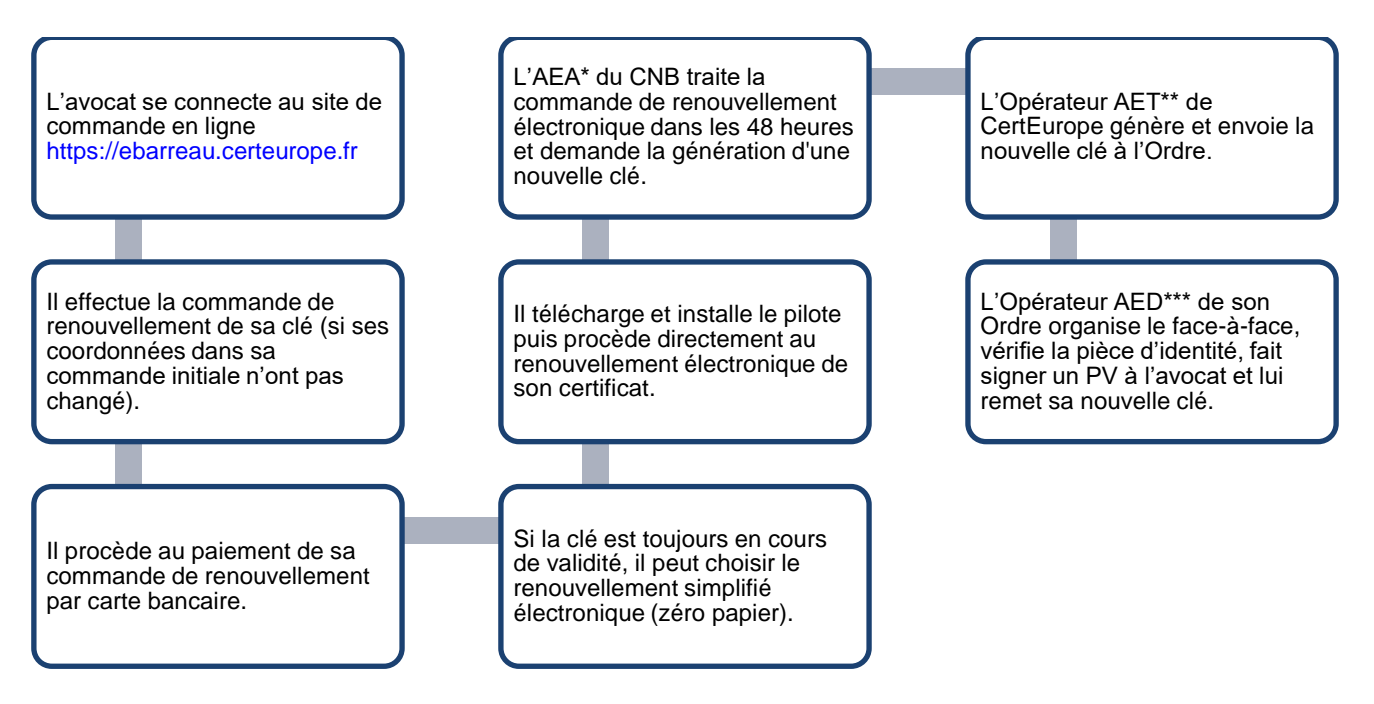

\*AEA : Autorité d'Enregistrement Administrative, en charge de la validation du dossier \*\*AET : Autorité d'Enregistrement Technique, en charge de la génération et de l'envoi de la clé \*\*\*AED : Autorité d'Enregistrement de Délivrance, en charge de la remise en main propre de la clé

### Connexion à votre compte personnel

 Rendez-vous sur le portail en ligne : <u>https://ebarreau.certeurope.fr</u> et cliquez sur le bouton « Connexion ».

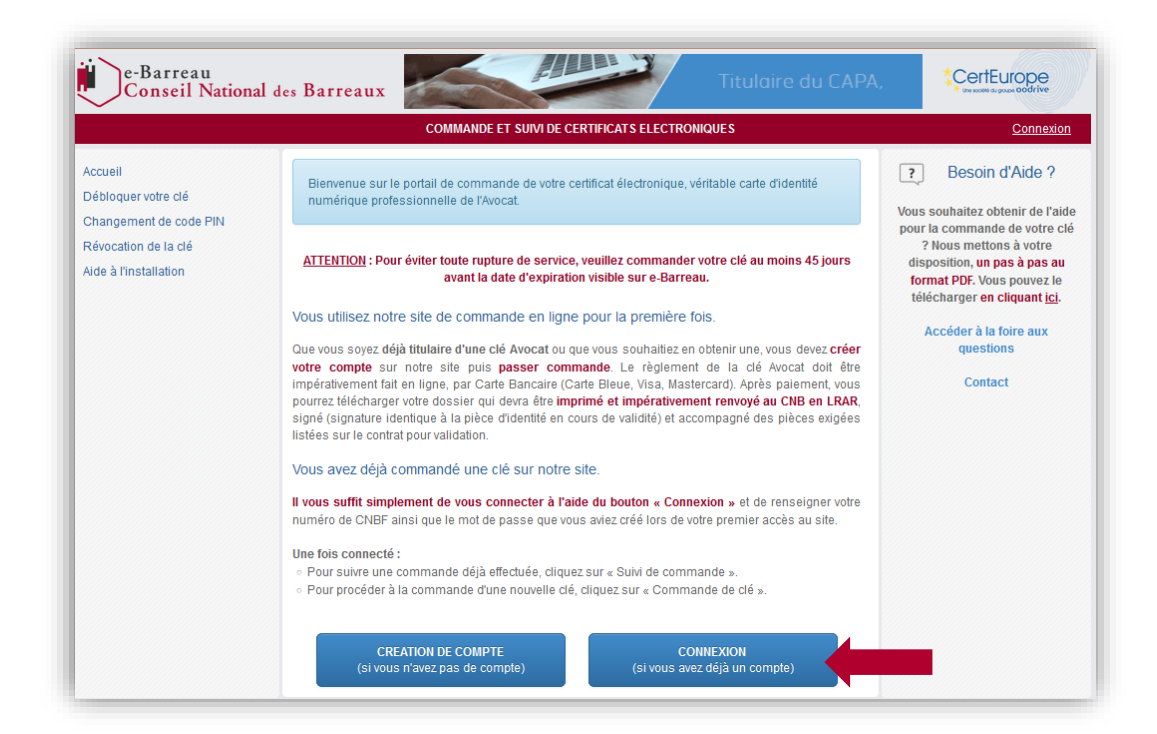

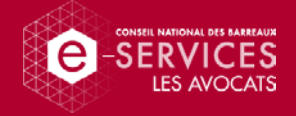

 Renseignez votre numéro CNBF et le mot de passe que vous avez choisi pour créer votre compte. Puis cliquez sur le bouton « Connexion ».

| Connexion                                                                                                    |
|----------------------------------------------------------------------------------------------------|
| Votre numéro CNBF est :                                                                                                    |
| <ul> <li>- indiqué sur votre carte d'avocat 3, sur 6 chiffres. Faites le précéder si nécessaire de 0</li> <li>- si vous êtes déjà détenteur d'une clé, les 6 premiers chiffres de l'adresse visible sur e-<br/>Barreau (ex : 012345.rougeotalain@avocat-conseil.fr)</li> </ul> |
| <ul> <li>si vous êtes déjà détenteur d'une clé, visible sur la page d'accueil e-Barreau en haut à gauche</li> <li>disponible auprès de la Caisse Nationale des Barreaux Français (C.N.B.F.)</li> </ul>                                                                         |
| otre numéro CNBF                                                                                                    |
| 999013                                                                                                    |
| lot de passe                                                                                                    |
| •••••                                                                                                    |
| OT DE PASSE PERDU                                                                                                    |
|                                                                                                    |

• Dans le menu à gauche de la page d'accueil, cliquez sur le bouton « Commande ou renouvellement ».

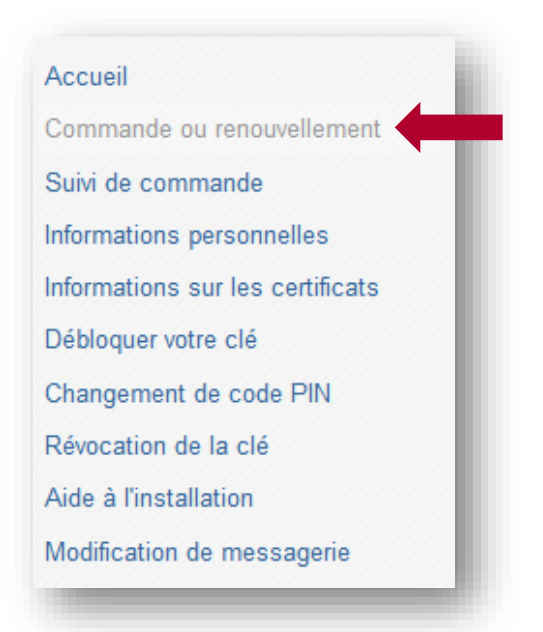

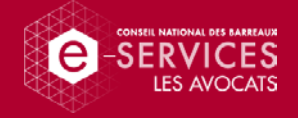

#### Commande de renouvellement d'une clé

 Si vous êtes éligible au renouvellement, sélectionnez la clé que vous souhaitez renouveler. Puis cliquez sur le bouton « Renouveler ».

|                                              | (                                                                                                    | Commande de clé : étape<br>Commande ou renouvelleme                                                                | 1<br>ent                                                                      |
|----------------------------------------------|----------------------------------------------------------------------------------------------------|----------------------------------------------------------------------------------------------------|-------------------------------------------------------------------------------|
| Reno<br>Le ren<br>de vali<br>l'annua<br>Séle | ouvellement<br>ouvellement d'une clé est<br>idité et si les informations (<br>aire de votre barreau.<br>ctionnez la clé à re | possible à partir de 3 mois avant l'exp<br>le nom, le prénom et le n° SIREN) prés<br><b>nouveler</b>               | iration, si elle est toujours en cour<br>sentes sur celle-ci sont conformes a |
|                                              | N° de commande                                                                                                    | Date de début de validité                                                                                          | Date d'expiration                                                             |
| ۲                                            | 425490                                                                                                    | 05/10/2019                                                                                                    | 05/10/2022                                                                    |
| Pour le<br>Le (<br>Les                       | e <b>renouvellement</b> d'une cl<br>contrat de renouvellement<br>s conditions générales d'util                               | é, vous devrez uniquement nous retour<br>original signé.<br>lisation originales paraphées et signées<br>Renouveler | mer les documents suivants :                                                  |
| Nouv                                         | velle commande                                                                                                    |                                                                                                    |                                                                               |
| Pour la                                      | a commande d'une <b>nouve</b> l                                                                                              | le clé, vous devrez nous retourner les                                                                             | documents indiqués ici                                                        |
|                                              |                                                                                                    | Commander                                                                                                    |                                                                               |

 On vous communique plusieurs informations concernant la clé. Lisez-les et cliquez sur le bouton « Suivant ».

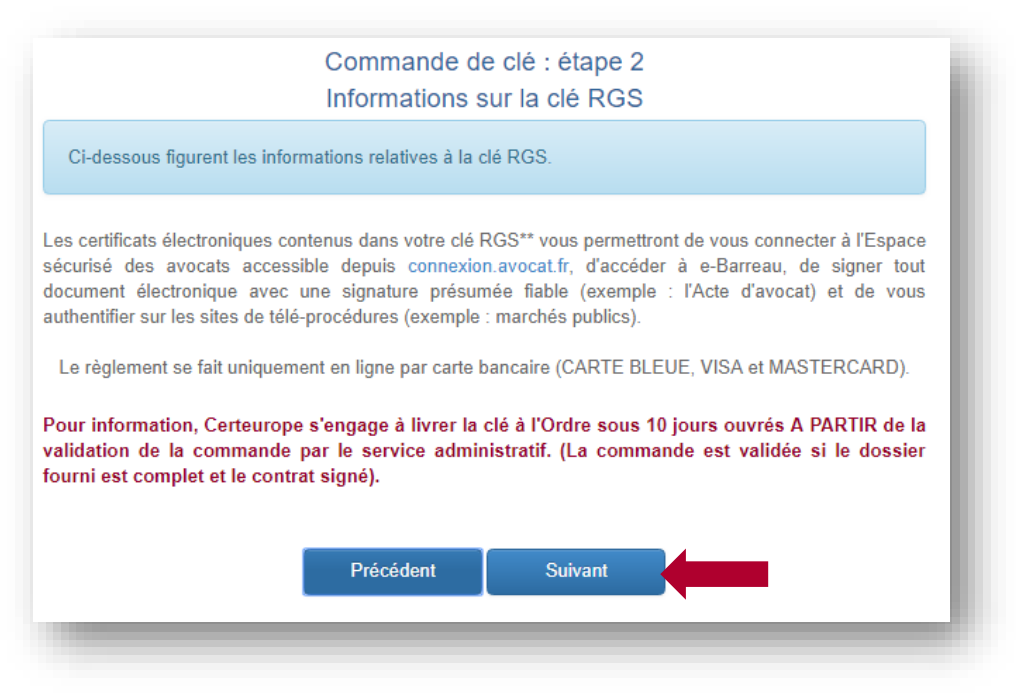

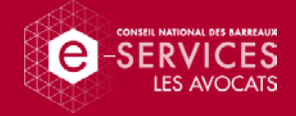

 Vérifiez que toutes vos coordonnées professionnelles sont exactes. Puis cliquez sur le bouton « Suivant ».

|                                                                                                    | Commande de clé : étape 3<br>Informations sur le porteur et la structure                                                                                                    |  |  |  |  |  |
|----------------------------------------------------------------------------------------------------|----------------------------------------------------------------------------------------------------|--|--|--|--|--|
| Ci-dessous figurent vo<br>votre fiche dans l'annu                                                           | os coordonnées professionnelles actuellement renseignées par votre Ordre sur<br>laire.                                                                                                    |  |  |  |  |  |
| Numéro CNBF                                                                                                 | 999013                                                                                                    |  |  |  |  |  |
| Prénom/Nom                                                                                                  | Pascal PLA                                                                                                    |  |  |  |  |  |
| Structure                                                                                                   | Structure SCP ROUGEOT et PLA                                                                                                    |  |  |  |  |  |
| SIREN                                                                                                    | EN 306214487                                                                                                    |  |  |  |  |  |
| Barreau                                                                                                    | BARREAU TEST 1                                                                                                    |  |  |  |  |  |
| Statut                                                                                                    | Représentant légal                                                                                                    |  |  |  |  |  |
| Votre nom et votre prer<br>coordonnées doivent corr                                                         | mier prénom doivent correspondre exactement à votre État Civil. Vos autres<br>respondre exactement à votre situation professionnelle actuelle.                                                                                          |  |  |  |  |  |
| Dans le cas contraire, ve<br>commander. La modificat<br>pas à la commande tant                              | uillez prendre attache avec votre Ordre afin de modifier ces informations avant de<br>tion sera prise en compte dans un délai moyen de 24 à 48 heures. <b>Ne procédez</b><br>t <b>que vos nouvelles coordonnées ne s'affichent pas.</b> |  |  |  |  |  |
| Attention : toute commande est définitive. En cas d'erreur, il faudra passer une nouvelle commande payante. |                                                                                                    |  |  |  |  |  |
|                                                                                                    | Précédent Suivant                                                                                                    |  |  |  |  |  |
|                                                                                                    |                                                                                                    |  |  |  |  |  |

 Pour l'activation de votre clé, renseignez un numéro de téléphone mobile ou une adresse de messagerie. Puis cliquez sur le bouton « Suivant ».

| Poi<br>ou  | ur poursuivre, vous devez impérativement rens<br>une adresse de courrier électronique valide.          | eigner un numéro de téléphone mobile personnel                                                  |
|------------|----------------------------------------------------------------------------------------------------|-------------------------------------------------------------------------------------------------|
| Pai<br>act | r mesure de sécurité, la clé de certification est e<br>ivation, vous devrez obligatoirement vous authe | nvoyée à l'Ordre dé <b>sactivé</b> e. Pour procéder à son<br>ntifier par les moyens ci-dessous. |
| hoisi      | ir comment recevoir le code d'activation * :                                                           |                                                                                                 |
|            | par SMS à votre numéro de téléphone<br>mobile personnel<br>(ex : +33 6 12 34 56 78) :                  | +33                                                                                             |
| 0          | par courriel à l'adresse électronique<br>(ex : votrenom@fournisseur.fr) :                              | suiviclergs@cnb.avocat.fr                                                                       |
|            |                                                                                                    |                                                                                                 |
|            | Précédent                                                                                              | Suivant                                                                                         |

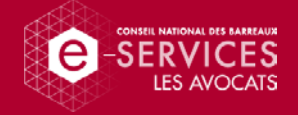

- Vous avez la possibilité de souscrire au pack accompagnement, une prestation complémentaire optionnelle. Le cas échéant, sélectionnez « Oui, je souhaite... » après avoir pris connaissance des Conditions Générales de Vente.
- Puis cliquez sur le bouton « Suivant ».

|                             | Prestation complémentaire optionnelle : le pack accompagnement                                                                                                    |
|-----------------------------|----------------------------------------------------------------------------------------------------|
|                             | Ci-dessous vous pouvez souscrire au pack accompagnement                                                                                                    |
| Conte                       | nu de la prestation :                                                                                                    |
| -                           | Prise en main à distance pour l'installation et la configuration de la clé.                                                                                                    |
| -                           | Rappels des usages lies à la protession.<br>Présentation succincte des services numériques accessibles avec votre clé.                                                                                                    |
| Tarif :                     | 49 € HT                                                                                                    |
| Modal                       | lités de mise en place :                                                                                                    |
| Après<br>recevr<br>service  | l'envoi et la réception de votre clé, si vous avez choisi de souscrire au pack accompagnement, vo<br>ez alors un message électronique contenant les informations pour la prise de contact avec n<br>es permettant de déterminer une date et une heure de rendez-vous. |
| CertEu<br>technio<br>des aj | urope s'engage à la bonne installation et au fonctionnement du certificat conformément aux préreq<br>ques listés sur le site support.certeurope.fr mais ne peut garantir le fonctionnement de la clé s<br>pplications tierces.                                        |
| .● Ou<br>condi              | i, je souhaite souscrire au pack accompagnement et je confirme avoir pris connaissance de<br>tions générales de vente et en accepte les termes et conditions.                                                                                                    |
| No                          | n, je ne souhaite pas souscrire au pack accompagnement.                                                                                                    |
|                             |                                                                                                    |
|                             | Precedent Suivant                                                                                                    |

 On vous présente le récapitulatif de votre commande de renouvellement. Si tout est correct, cochez les cases indiquées après avoir pris connaissances des Conditions Générales. Puis cliquez sur le bouton « Paiement ».

| Commande<br>Réci                                                                         | de clé : étape 6<br>apitulatif                                                    |                                                   |
|------------------------------------------------------------------------------------------|-----------------------------------------------------------------------------------|---------------------------------------------------|
| Ci-dessous figurent les informations récapitulation                                      | ves de votre commande.                                                            |                                                   |
| Clé d'une durée de validité de 3 ans (36 mois)                                           |                                                                                   | 140.5 € HT                                        |
|                                                                                          | TOTAL                                                                             | 140.5 € HT                                        |
| Coordonnées que vous avez                                                                | choisies pour activ                                                               | ation de la clé                                   |
| Adresse de messagerie électronique                                                       | nom.prenom@                                                                       | avocat-conseil.fr                                 |
| Après avoir réglé votre commande, veuil<br>«Retour Boutique» pour téléch<br>TOUTE COMMAN | lez <b>impérativement</b> d<br>arger le dossier à retourn<br>DE SERA DEFINITIVE ! | liquer sur le bouton<br>er au CNB.                |
| J'ai pris connaissance des conditions conditions.                                        | générales d'utilisation et                                                        | en accepte les termes                             |
| La commande et le paiement n'obligent p                                                  | as la délivrance de la clé,<br>sa récention par le CNB er                         | qui reste conditionnée par<br>recommandé avec AR. |
| complétude du dossier de souscription et                                                 | ou reception par le onto en                                                       |                                                   |
| complètude du dossier de souscription et                                                 | us est obligatoire pour pass                                                      | er à l'étape de paiement.                         |

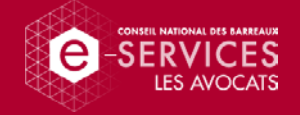

- Vous pouvez maintenant effectuer le paiement par carte bancaire. Indiquez les informations demandées.
- Puis cliquez sur le bouton « Valider ».

| CERTEUROPE<br>Montant de la transaction : 168,60€ |                                                                                                    |     |
|---------------------------------------------------|----------------------------------------------------------------------------------------------------|-----|
| Détails de la transaction                         | Informations de la carte                                                                                                    | 02  |
| 73900<br>Identifiant du commerçant :              | Veuillez saisir les informations de votre paiement                                                                                                    |     |
| 043420218000056                                   | Numèro de carte :<br>1234123412341234                                                                                                    |     |
|                                                   | Date d'expiration :                                                                                                    |     |
|                                                   | Mois : 01 Année : 2022 C                                                                                                    |     |
|                                                   | 123 ?                                                                                                    |     |
|                                                   | Valider Annu                                                                                                    | ler |
|                                                   | Selon votre établissement bancaire, vous pourrez être redirigé vers la page d'authentification de votre banque<br>avant la validation de votre paiement. | ,   |
|                                                   | Verified by<br>VISA Mastercard<br>SecureCode                                                                                                    |     |
|                                                   | Société Générale<br>Convoltet © 2018 - Tous droits réservés                                                                                              |     |

• Le paiement a été effectué. Cliquez sur le bouton « Retour à la boutique ».

| Boutique Sogenactif (Demo                                                                      | 3D)                                                                                                    |
|------------------------------------------------------------------------------------------------|----------------------------------------------------------------------------------------------------|
| Votre transactio                                                                               | on a bien été enregistrée                                                                                 |
| RETOUR                                                                                         | R A LA BOUTIQUE                                                                                           |
| Date de la transaction                                                                         | 14 Juin 2018 12:21:17 (UTC/GMT)                                                                           |
| Adresse du web commerçan                                                                       | t www.sogenactif-demo.com                                                                                 |
| Identifiant commerçant                                                                         | 014213245611112                                                                                           |
| Référence de la transaction                                                                    | 557                                                                                                    |
| Montant de la transaction                                                                      |                                                                                                    |
| Numéro de la carte                                                                             | 1234 #### #### ##00 05/19                                                                                 |
| Autorisation                                                                                   | 122117                                                                                                    |
| Certificat de la transaction                                                                   | ef2b005b5d15                                                                                              |
| Merci de conserve                                                                              | r la référence de la transaction.                                                                         |
| Suivant le paramétrage de votre navigateur, une fenêtre indiquant le retour en mode non sécuri | sé peut apparaître. Ceci n'a aucun impact sur la confidentialité des informations précédemment échangées. |
| Copyright © 2                                                                                  | 2018, all rights reserved                                                                                 |

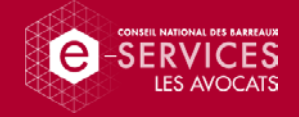

#### Renouvellement électronique

 Pour engager le renouvellement électronique (zéro papier) de votre nouvelle clé, cliquez sur le bouton « Signer électroniquement mon dossier » en bas de page (également disponible dans la rubrique « Suivi de commande »).

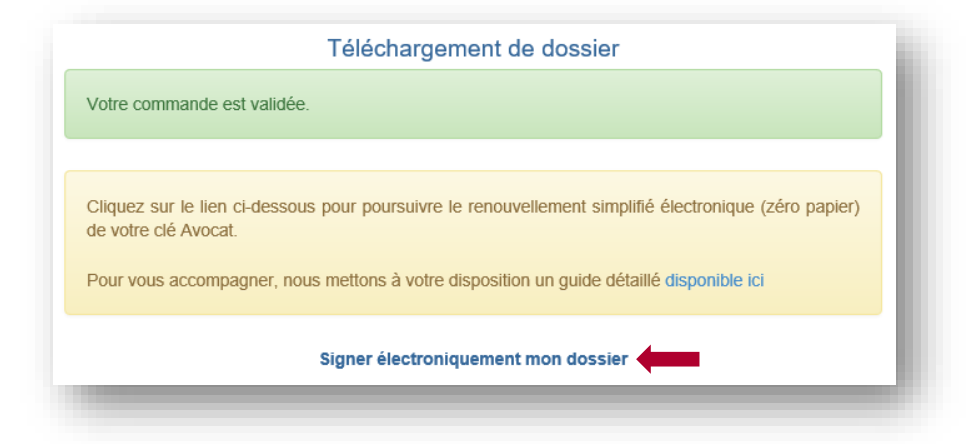

**Attention :** si le renouvellement électronique n'aboutit pas (ex. : impossibilité technique...), nous vous invitons alors à cliquer sur le lien « Télécharger mon dossier » dans la rubrique « Suivi de commande ».

Vous pourrez ainsi poursuivre le renouvellement simplifié de votre clé en version papier (un guide détaillé est disponible sur : <u>https://faq.avocat.fr</u>). Il vous suffira ensuite d'imprimer, de parapher, de signer le contrat ainsi que les CG et de les envoyer par courrier en LRAR.

|                                  | Suivi de commane                                                                                                    | de                                                                              |  |  |  |  |
|----------------------------------|----------------------------------------------------------------------------------------------------|---------------------------------------------------------------------------------|--|--|--|--|
|                                  | Ci-dessous figurent le                                                                                                    | Ci-dessous figurent les informations de suivi de votre commande                 |  |  |  |  |
|                                  |                                                                                                    |                                                                                 |  |  |  |  |
|                                  | Vous avez engagé le renouvellement simplifié électronique (zéro papier) de votre clé Avocat. Pour poursuivre le processus, cliquez sur le lien <b>Signer électroniquement mon dossier</b> en bas de page.<br>Si celui-ci n'aboutit pas (ex. : expiration de la clé initiale, impossibilité technique), nous vous invitons alors à cliquer sur le lien <b>Télécharger mon dossier</b> afin de poursuivre le renouvellement simplifié en version papier. Il vous suffira ensuite d'imprimer, de parapher, de signer le contrat ainsi que les CGU et de les envoyer par courrier en LRAR. |                                                                                 |  |  |  |  |
| Accueil                          | Pour vous accompage                                                                                                    | ner, nous mettons à votre disposition un guide détaillé <u>disponible ici</u> . |  |  |  |  |
| Commande ou renouvellement       | Date de commande                                                                                                    | 19/11/2018 19:02:29                                                             |  |  |  |  |
| Suivi de commande                | Numéro CNBF                                                                                                    | 101291                                                                          |  |  |  |  |
| Informations personnelles        | Prénom/Nom                                                                                                    | Caroline GENEST                                                                 |  |  |  |  |
| Informations sur les certificats | SIREN                                                                                                    | 799719810                                                                       |  |  |  |  |
| Débloquer votre clé              | Etape                                                                                                    | Saisie des informations                                                         |  |  |  |  |
| Changement de code PIN           | Identifiant paiement                                                                                                    | 733                                                                             |  |  |  |  |
| Révocation de la clé             | Dernière action                                                                                                    | 20/11/2018 10:13:06                                                             |  |  |  |  |
| Aide à l'installation            |                                                                                                    |                                                                                 |  |  |  |  |
| Modification de messagerie       | 1                                                                                                    | Télécharger mon dossier Télécharger ma facture                                  |  |  |  |  |
|                                  |                                                                                                    | Signer électroniquement mon dossier                                             |  |  |  |  |

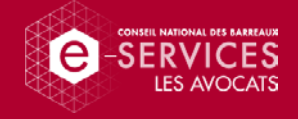

- 1. Télécharger et installer le pilote TKM
- Vous êtes redirigé sur une nouvelle page internet : <u>https://support.certeurope.fr/renouvellement-cnb/</u>.

Téléchargez le logiciel pilote TKM (Trusted Key Manager) en fonction de la configuration de votre ordinateur.

**Attention :** avant d'installer le pilote, vérifiez que vous n'avez pas d'anciennes versions déjà présentes sur votre ordinateur. Si c'est le cas, nous vous invitons à les désinstaller.

|                                                                                                    |                                                                                                    |                   |                             |                                  | CERTEUROPE               |  |  |
|----------------------------------------------------------------------------------------------------|----------------------------------------------------------------------------------------------------|-------------------|-----------------------------|----------------------------------|--------------------------|--|--|
| RENOUVELLEMENT ÉLECTRONIQUE DE VOTRE CLÉ                                                                                                   |                                                                                                    |                   |                             |                                  |                          |  |  |
|                                                                                                    |                                                                                                    |                   |                             |                                  |                          |  |  |
| Accueil FAQ Attestations Référencement elDAS Chair                                                                                         | e de cont                                                                                                    | lance             | Release notes               | SSL certificat – Test            | Télé-assistance          |  |  |
| Dernière mise à jour le 28/02/2022.                                                                                                    |                                                                                                    |                   |                             |                                  |                          |  |  |
| Pour vous accompagner, le CNB met à votre disposition un guide déta                                                                        | illé <u>dispo</u>                                                                                                    | nible ici.        |                             |                                  |                          |  |  |
|                                                                                                    | Préreq                                                                                                    | uis               |                             |                                  |                          |  |  |
| Vous devez disposer de votre clé Avocat pour finaliser le process                                                                          | us.                                                                                                    |                   |                             |                                  |                          |  |  |
| Le renouvellement électronique de votre clé doit avoir lieu avant<br>code PINI                                                             | l'expiratio                                                                                                    | on de votre (     | certificat (la date         | e d'expiration est affichée      | e lors de la saisie du   |  |  |
| Le renouvellement électronique ne sera pris en compte par le lo<br>des certificats.                                                        | giciel Tru                                                                                                    | sted Key Ma       | anager <mark>que dan</mark> | s les 90 jours qui précé         | dents la fin de validité |  |  |
| Insta                                                                                                    | llation                                                                                                    | du pilote         |                             |                                  |                          |  |  |
| Téléchargez et installez le logiciel pilote TKM ci-dessous en fonc                                                                         | lion de la                                                                                                    | configuration     | on de votre ordi            | nateur :                         |                          |  |  |
| Votre système d'expl                                                                                                    | oitation                                                                                                    | est: <i>Windo</i> | ws 10 - 64 bits             |                                  |                          |  |  |
| Microsoft                                                                                                    |                                                                                                    | PILOTE            | VERSION                     | N MANUEL                         |                          |  |  |
| WINDOWS 10, 8.1, 7 = 32 BITS                                                                                                    |                                                                                                    | ٤                 | 173                         | 6                                | <b></b>                  |  |  |
| WINDOWS 10, 8.1, 7 = 64 BITS                                                                                                    |                                                                                                    | ż                 | 173                         | 6                                |                          |  |  |
| 🗯 Apple                                                                                                    | PILOTE                                                                                                    | VERSION           | MANUEL                      | COMMENTAIRES                     |                          |  |  |
| MAC OS X 10.12 (SIERRA) À MAC OS X 10.15<br>(CATALINA)                                                                                     | ٤                                                                                                    | 173               | 8                           | Navigateur supporté :<br>Firefox |                          |  |  |
| MAC OS X 11 (BIG SUR)                                                                                                    | ÷                                                                                                    | 173               | 8                           | Navigateur supporté :<br>Firefox |                          |  |  |
| MAC OS X 12 (MONTEREY)                                                                                                    | ż                                                                                                    | 173               | 8                           | Navigateur supporté :<br>Firefox |                          |  |  |
| Signature de v                                                                                                    | otre do                                                                                                    | ssier dan         | s le TKM                    |                                  |                          |  |  |
| Branchez votre clé dans un port USB de votre ordinateur                                                                                    | Branchez votre dé dans un port USB de votre ordinateur                                                                                                    |                   |                             |                                  |                          |  |  |
| Démarrez le pilote TKM que vous venez d'installer                                                                                          |                                                                                                    |                   |                             |                                  |                          |  |  |
| <ul> <li>Activez votre clé et laissez-vous guider</li> </ul>                                                                               |                                                                                                    |                   |                             |                                  |                          |  |  |
| Signez électroniquement votre dossier de renouvellement                                                                                    |                                                                                                    |                   |                             |                                  |                          |  |  |
| <ul> <li>Téléchargez votre dossier signé et cliquez sur « Terminer »</li> </ul>                                                            |                                                                                                    |                   |                             |                                  |                          |  |  |
| Votre commande de renouvelle<br>Elle sera traitée par le<br>CertEurope va ensuite générer et e<br>Votre Ordre prendra ensuite contact avec | Votre commande de renouvellement électronique est maintenant terminée.<br>Elle sera traîtée par le CNB dans un délai de 2 jours ouvrés.<br>CertEurope va ensuite générer et envoyer votre nouvelle clé à l'Ordre des avocats.<br>Votre Ordre prendra ensuite contact avec vous pour organiser la remise de la clé en main propre. |                   |                             |                                  |                          |  |  |
| 62022 Opdrive, Trusted Cloud Solutions                                                                                                    | Gestion                                                                                                    | 1 des cookies     | s Contactez                 | nous                             |                          |  |  |

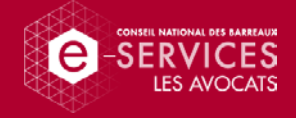

Double cliquez sur le fichier qui vient d'être téléchargé pour démarrer l'installation.
 L'écran d'accueil apparaît. Cliquez sur « Install ».

| 😥 Oodrive Trusted Key | Manager Suite Setup                                                      |
|-----------------------|--------------------------------------------------------------------------|
|                       | Oodrive Trusted Key Manager<br>Suite will be installed on your<br>device |
| <b>\$</b> *           | By installing you accept these <u>license terms</u> Install Close        |

• Patientez quelques instants.

| 😥 Oodrive Holder Clier | nt Installer Setup                 |   |
|------------------------|------------------------------------|---|
|                        | Setup Progress<br>Oodrive Root CAs | _ |
| <b>ಭ</b> ್             |                                    |   |
|                        |                                    |   |

• L'installation du pilote TKM est finie. Cliquez sur le bouton « Close ».

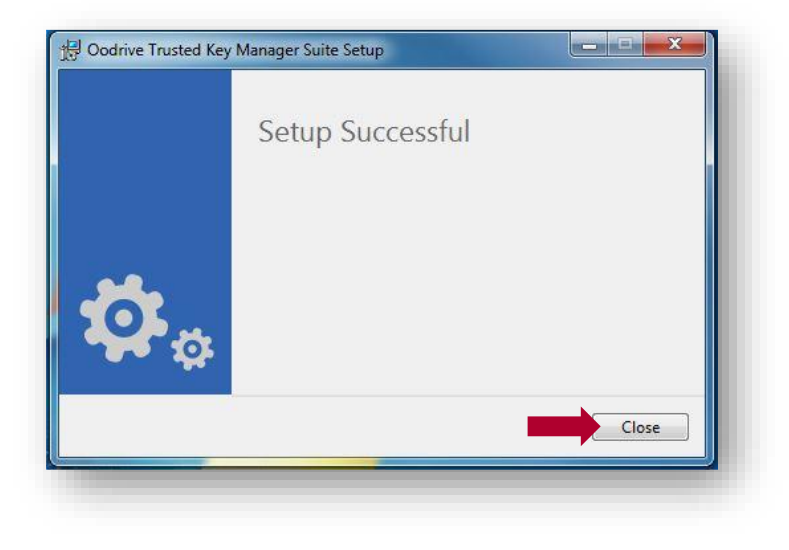

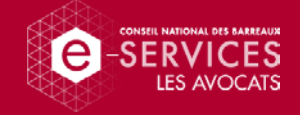

#### 2. Activer votre clé dans le nouveau pilote

 Insérez votre clé Avocat dans un port USB de votre ordinateur puis démarrez le pilote TKM que vous venez d'installer et cliquez sur le bouton « Activer ».

| Trusted Key Manager                    |                                                                      | × |
|----------------------------------------|----------------------------------------------------------------------|---|
|                                        |                                                                      |   |
|                                        |                                                                      |   |
|                                        | A . 🔿                                                                |   |
|                                        | <b>⊘</b> `> <mark>∽</mark>                                           |   |
|                                        | Pour utilizer et gérer votre clé vous dever                          |   |
|                                        | commencer par l'activer                                              |   |
|                                        | Onur actival vetra carte il activacessira d'àtra connertà à internet |   |
|                                        |                                                                      |   |
|                                        | ACTIVER                                                              |   |
|                                        |                                                                      |   |
|                                        |                                                                      |   |
| *CertFurone                            |                                                                      | 0 |
| ************************************** |                                                                      |   |
|                                        |                                                                      |   |

• Saisissez le code PIN de votre clé et cliquez sur le bouton « OK ».

| Trusted Key Manager                                                       |   |   | Ŀ |         | × |
|---------------------------------------------------------------------------|---|---|---|---------|---|
| Entrez votre PIN actuel                                                   | * | * |   |         |   |
| Le code PIN est confidentiel et ne doit pas être communiqué<br>à un tiers |   | 1 | 3 | 8       |   |
| Votre code PIN est composé de 4 chiffres uniquement.                      |   | 7 | 0 |         |   |
|                                                                           | 5 |   | 2 | 9       |   |
|                                                                           | < | 6 | 4 | ок      |   |
|                                                                           |   |   |   |         |   |
|                                                                           |   |   |   | Annuler |   |
| *CertEurope                                                               |   |   |   |         | 0 |

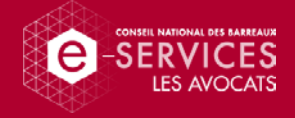

• Cliquez sur le bouton « Renouveler ».

| Trusted Key Manager                   |                                                                        |
|---------------------------------------|------------------------------------------------------------------------|
| VOTRE CLÊ EST PRÊTE À ÊTRE UTILISÉE ! | PorteurP PorteurN                                                      |
| Délivré à :<br>PorteurP PorteurN      | Authentification. Signature de documents<br>Valide jusqu'au 02/03/2021 |
| Délivré par :                         |                                                                        |
| CERTEUROPE ADVANCED CA V4 QA          |                                                                        |
| Numéro de série de la clé (token) :   |                                                                        |
|                                       |                                                                        |
| Renouveler                            |                                                                        |
| *CertFurene                           |                                                                        |

• Sélectionnez la phrase « Je certifie l'exactitude des renseignements donnés... » si les coordonnées professionnelles de votre cabinet sont correctes.

| Puis cliquez sur | le bouton | « Suivant ». |
|------------------|-----------|--------------|
|------------------|-----------|--------------|

| Trusted Key Manager                                                                                |                                                                      |
|----------------------------------------------------------------------------------------------------|----------------------------------------------------------------------|
| Validez vos informations                                                                           |                                                                      |
| Merci de prendre connaissance des informations liées<br>Ces informations ne sont pas modifiables : | à votre certificat.                                                  |
| ORGANISATION :                                                                                     |                                                                      |
| IMMATRICULATION DE VOTRE ORGANISATION :                                                            | 0002 432735082                                                       |
| • PRÉNOM, NOM :                                                                                    | PorteurP PorteurN                                                    |
| <ul> <li>Je certifie l'exactitude des renseignements donnés<br/>éléments</li> </ul>                | ci-dessus et souhaite renouveler mon certificat électronique sur ces |
| Mes coordonnées ne sont plus conformes                                                             |                                                                      |
| 0000                                                                                               | Suivant Annuler                                                      |
| *CertEurope                                                                                        | 0                                                                    |

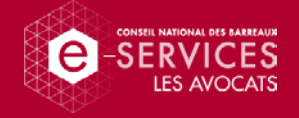

 Seuls vos coordonnées de contact peuvent être rectifiés si besoin (adresse postale, téléphone adresse de messagerie).

| Merci de nous indiqu | uer vos coordonnées pour l'activat | ion de votre nouveau ce | rtificat.  |   |
|----------------------|------------------------------------|-------------------------|------------|---|
| VOS COORDONNÉE       | S POSTALES                         |                         |            |   |
| ORGANISATION :       |                                    |                         |            |   |
| ADRESSE :            | 26 RUE DU FAUBOURG POI             |                         |            |   |
| CODE POSTAL :        | 75010                              | • VILLE :               | Paris      |   |
| PAYS :               | France                             |                         |            |   |
| VOS COORDONNÉE       | 5                                  |                         |            |   |
| PRÉNOM :             | PorteurP                           | • NOM :                 | PorteurN   |   |
| MAIL :               | s.suarez@oodrive.com               | • MOBILE : ?            | 0606060606 |   |
| le souhaite recevoir | mon code d'activation sur :        |                         | •          |   |
|                      |                                    |                         | Sulvant    | 1 |

Si tout est correct, cliquez sur le bouton « OK ».

|                               | 26 RUE DU FAUBOU        | IRG POISSONNIERE       |         |            |
|-------------------------------|-------------------------|------------------------|---------|------------|
|                               |                         |                        |         |            |
| Atten                         | tion                    |                        |         |            |
|                               |                         |                        |         |            |
| Vous                          | ne pourrez plus modifie | er ces informations.   |         |            |
| Vous                          | ne pourrez plus modifie | er ces informations.   |         |            |
| Vous                          | ne pourrez plus modifie | er ces informations.   | Annuler |            |
| Vous<br>e souhaite recevoir n | ne pourrez plus modifie | er ces informations.   | Annuler | -          |
| Vous                          | ne pourrez plus modifie | er ces informations.   | Annuler |            |
| e souhaite recevoir n         | ne pourrez plus modifie | OK<br>OK<br>: mon mail | Annuler | it Annuler |

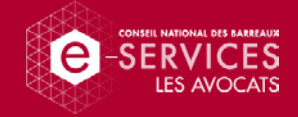

#### 3. Signer électroniquement votre dossier

• Patientez quelques instants.

| Trusted Key Manager  |                                              |                                          |                               |  |
|----------------------|----------------------------------------------|------------------------------------------|-------------------------------|--|
|                      |                                              |                                          |                               |  |
|                      |                                              |                                          |                               |  |
|                      |                                              |                                          |                               |  |
|                      |                                              |                                          |                               |  |
| Re<br>VOS COORDONNÉE | écupération des document<br>opération peut p | s à signer Veuille<br>rendre plusieurs n | z patienter Cette<br>ninutes. |  |
|                      |                                              |                                          |                               |  |
|                      |                                              |                                          |                               |  |
|                      |                                              | mon 🕅                                    |                               |  |
|                      |                                              |                                          |                               |  |
| CertEurope           |                                              |                                          |                               |  |

 Sélectionnez la phrase « J'ai bien pris connaissance du dossier de ... » et cliquez sur le bouton « Signer ».

| et signez !                                                                                                    |                           |  |
|----------------------------------------------------------------------------------------------------|---------------------------|--|
| ferci de prendre connaissance des informations de votre demande de renouvellement.<br>près validation et signature, vous pourrez télécharger votre exemplaire signé. |                           |  |
|                                                                                                    | Télécharger un exemplaire |  |
| A-Contrat_RGS2_reabonnement_v20161007.pdf                                                                                                    | 0                         |  |
| B-Conditions_Generales_2E_AuthSign_v201504-01_3VPM.pdf                                                                                                    | ٥                         |  |
| C-Designation_MC_v201402_05VPM.pdf                                                                                                    | 0                         |  |
| D-Lettre_autorisation_v201402-05VPM.pdf                                                                                                    | O                         |  |
| J'ai sien pris connaissance du dossier de renouvellement et j'en valide le contenu.                                                                                  |                           |  |
|                                                                                                    | Signer                    |  |
|                                                                                                    |                           |  |

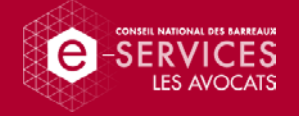

• Sélectionnez un dossier dans lequel sera enregistré en format PDF, votre exemplaire du dossier signé électroniquement.

| Bureau 🔸            |                        |          | + 49 Rechercher | dans : Bureau | ۹<br>۹ |
|---------------------|------------------------|----------|-----------------|---------------|--------|
| Organiser 👻 Nouveau | dossier                |          |                 | 80 •          | 0      |
| 🔶 Favoris           | Nom                    | <u>^</u> |                 | Taille        | Ту     |
| 🔛 Bureau            | 词 Bibliothèques        |          |                 |               |        |
| 🗐 Emplacements re 😑 | 8 Sofia                |          |                 |               |        |
| 🚺 Téléchargements   | P Ordinateur           |          |                 |               |        |
| 📧 WebSynchro        | 🙀 Réseau               |          |                 |               |        |
|                     | 📕 BAD                  |          |                 |               | De     |
| 词 Bibliothèques     | 🔒 Bibliothèque         |          |                 |               | Do     |
| Documents           | 👃 CertEurope           |          |                 |               | De     |
| 🖻 🚮 Git             | 퉳 Prod                 |          |                 |               | Do     |
| 🖻 🔛 Images          | 😹 SGDemoPreprod        |          |                 |               | Do     |
| 🖻 🎝 Musique         | 🗼 Share                |          |                 |               | De     |
| Vidéos              | 📕 Temps passé 2017     |          |                 |               | Do     |
|                     | 🍌 tkm-activation-reset |          |                 |               | Do     |
| P Ordinateur        |                        |          |                 |               |        |
| > 🏭 OS (C:)         |                        |          |                 |               |        |
| ▷ 🚅 Intranet (G:) 👻 | •                      | m        |                 |               |        |
| Dossie              | r: Bureau              |          |                 |               |        |
|                     |                        |          |                 |               |        |

• Patientez quelques instants.

| Signature et envoi des documents Veuillez patienter<br>peut prendre plusieurs minutes. | Cette opération |
|----------------------------------------------------------------------------------------|-----------------|
|                                                                                        | $\odot$         |
| C-Designation_MC_v201402_05VPM.pdf                                                     | $\odot$         |
| D-Lettre_autorisation_v201402-05VPM.pdf                                                | 0               |
|                                                                                        |                 |
|                                                                                        | Signer          |
|                                                                                        |                 |

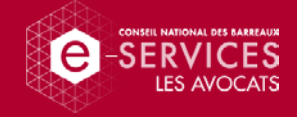

- Votre dossier de renouvellement est maintenant signé. Cliquez sur le bouton « Télécharger » pour obtenir votre exemplaire en format PDF.
- Enfin cliquez sur le bouton « Terminer ».

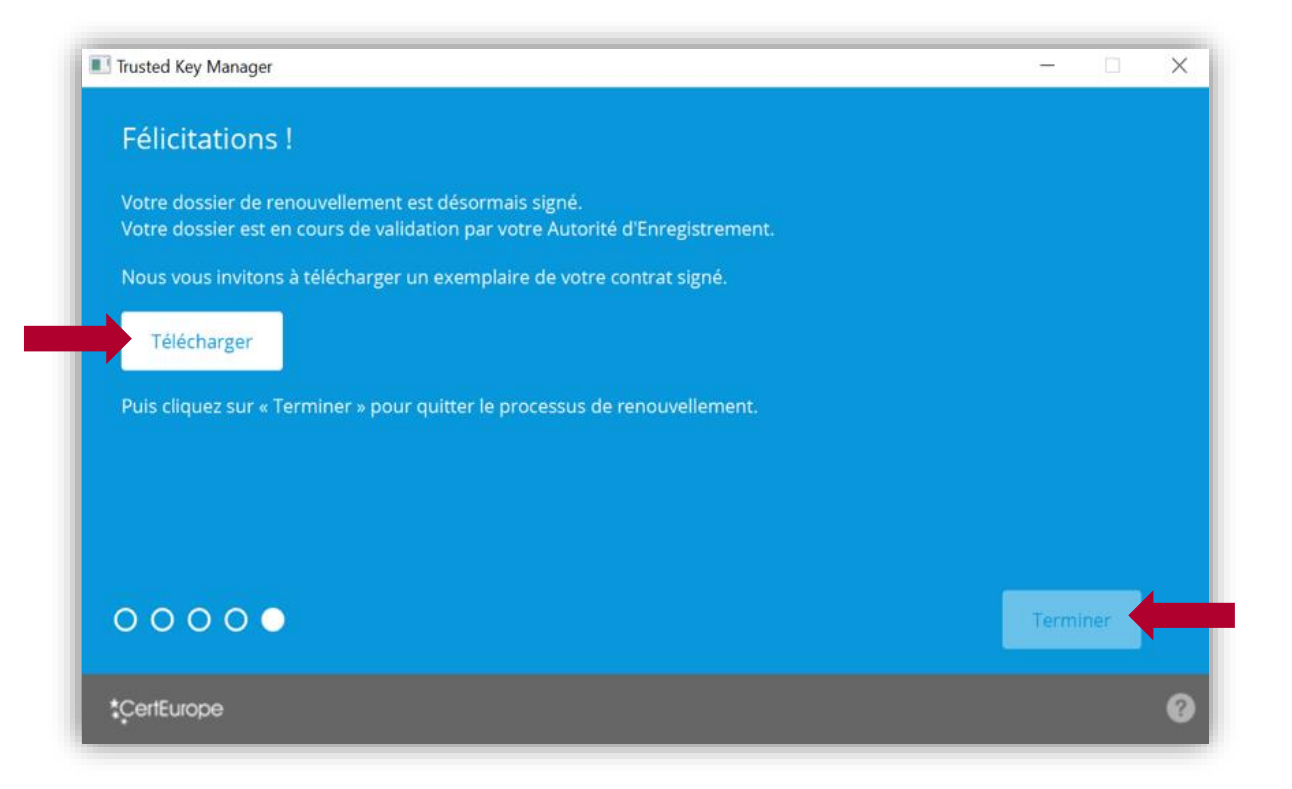

Attention : Une fois votre dossier téléchargé, Il vous suffit de le conserver. <u>Vous n'avez</u> pas besoin de nous l'envoyer par voie postale puisque vous venez de le signer.

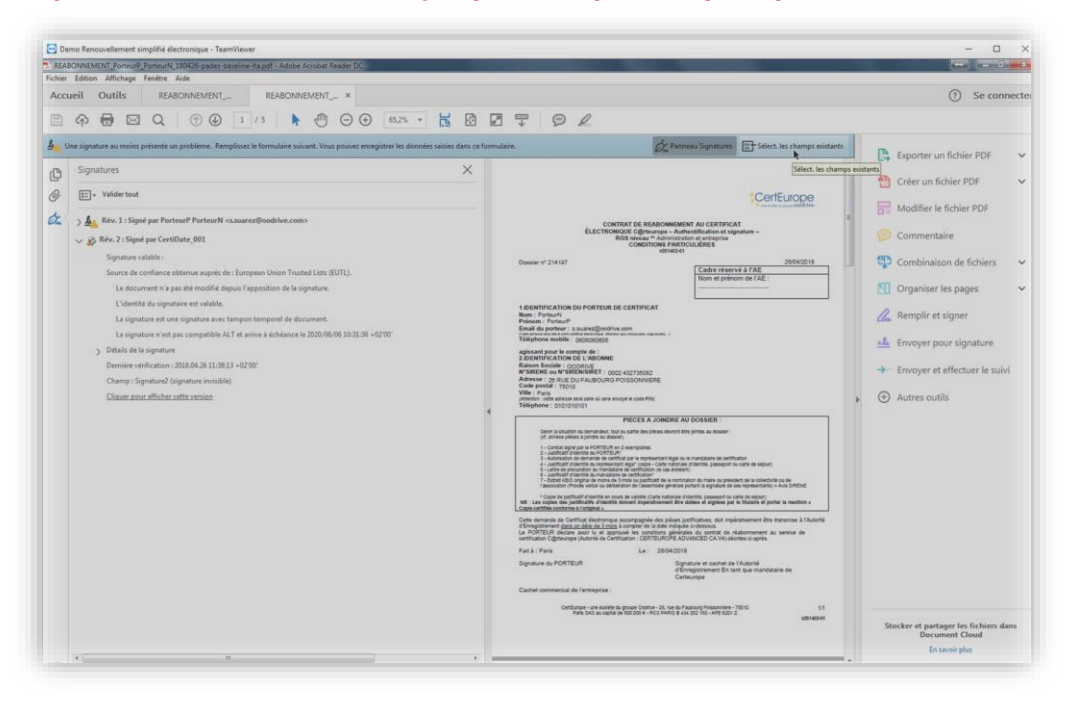

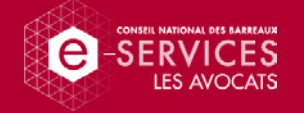

#### Traitement de votre demande de renouvellement électronique

Vous venez de terminer le renouvellement simplifié électronique pour votre nouvelle clé Avocat.

Le CNB va traiter votre commande dans un délai de 2 jours ouvrés et demander la génération d'une nouvelle clé auprès de CertEurope.

CertEurope va générer et envoyer votre nouvelle clé à l'Ordre des avocats.

Votre Ordre va ensuite :

- organiser avec vous la délivrance de votre clé,
- vérifier votre pièce d'identité en cours de validité,
- vous faire signer et contresigner un procès-verbal,
- et vous remettre en mains propre votre nouvelle clé Avocat.

#### Aide

En cas de difficulté, le support technique CertEurope est disponible pour vous accompagner du lundi au vendredi de 9h à 18h :

- par courriel à l'adresse support@certeurope.fr ;
- ou en cas d'extrême urgence par téléphone au 0 899 70 00 46 (0.8€/min).

Vous pouvez également contacter l'assistance du CNB du lundi au vendredi, de 9h à 18h :

- par courriel à l'adresse assistance@cnb.avocat.fr;
- ou par téléphone au 0970 823 321 (appel non surtaxé).

Nous mettons également à votre disposition la FAQ accessible directement depuis le site <u>https://faq.avocat.fr</u> ou en flashant le QR code ci-dessous avec une application de lecture :

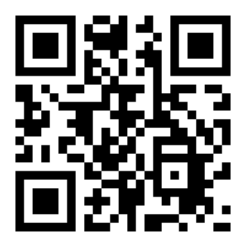